## チャンネルの設定(衛星デジタル放送:お好み設定)

## 接続テレビ設定

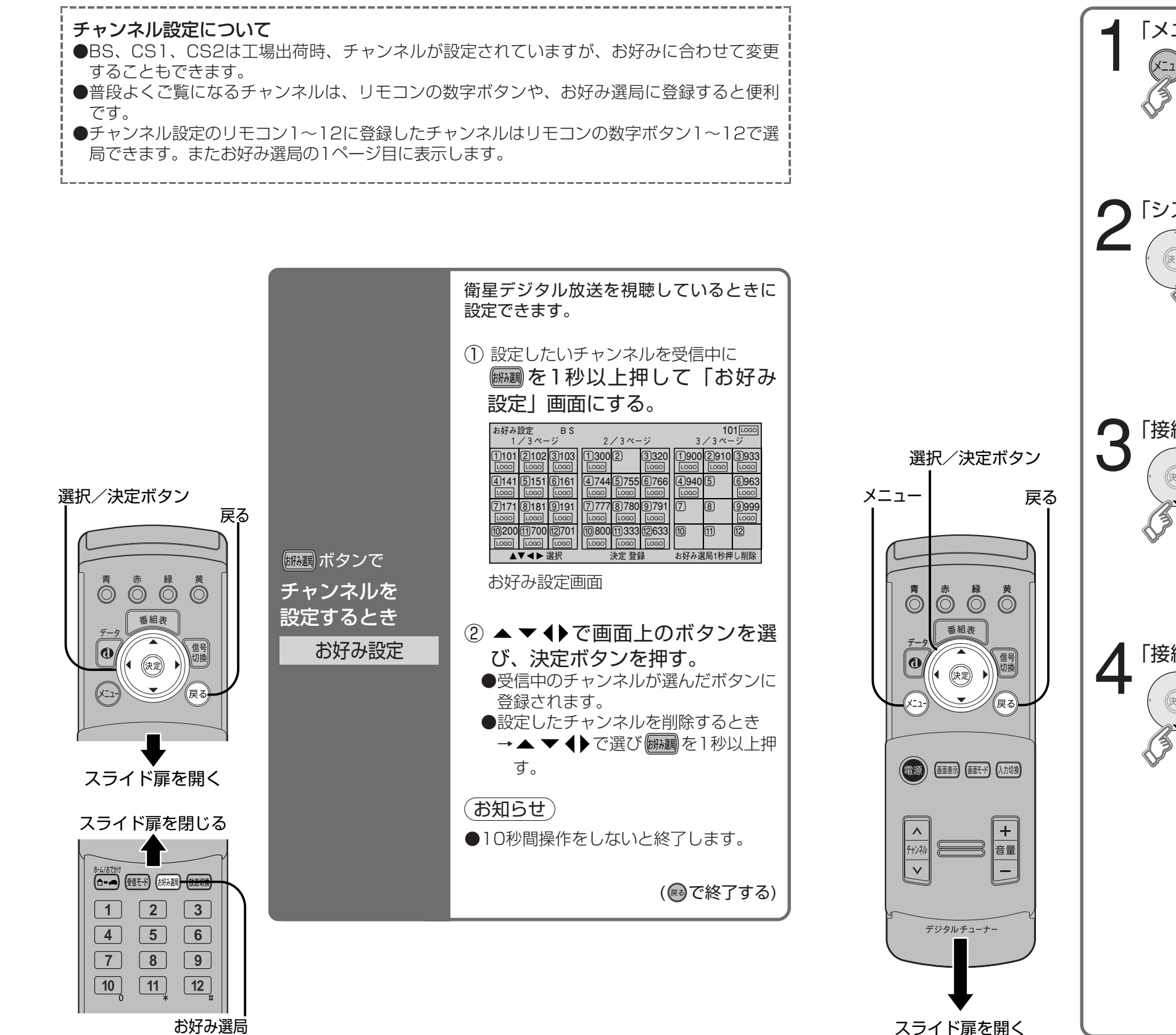

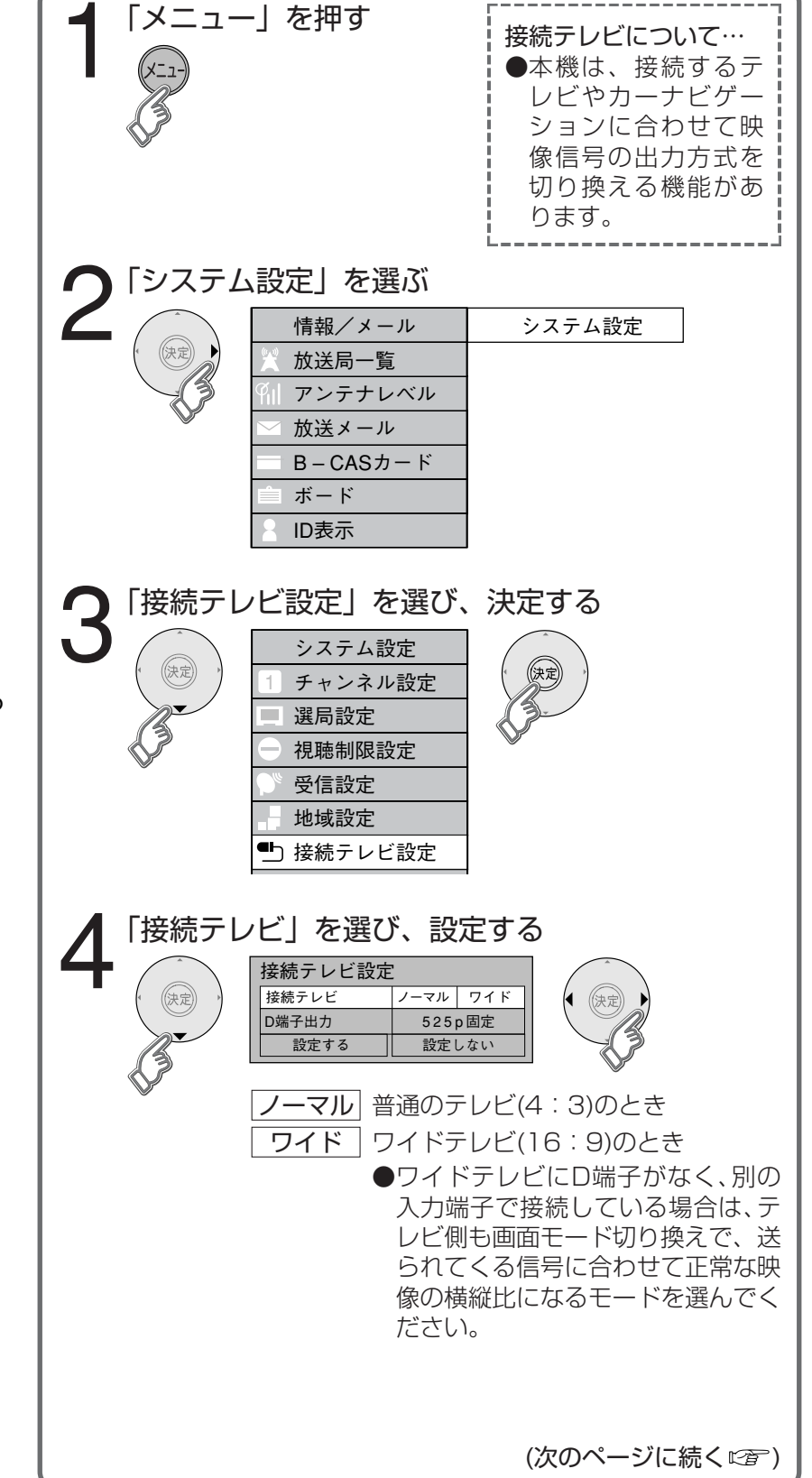

定

設